## 鹿沼市 集団検診 インターネット予約について

※申込みは、ご希望の検診日の14日前まで可能です。以降は電話でお申し込みください。 ※インターネットでの予約は24時間受け付けております。(土日・祝日も可能)

## 1 サイトヘアクセス

4月に発送する「令和〇年度 受診券」に記載の QR コードまたは URL 『https://kenshin-yoyaku-tochigi-health1.kras.jp/』から「集団検診予約サイト」へアクセスする。

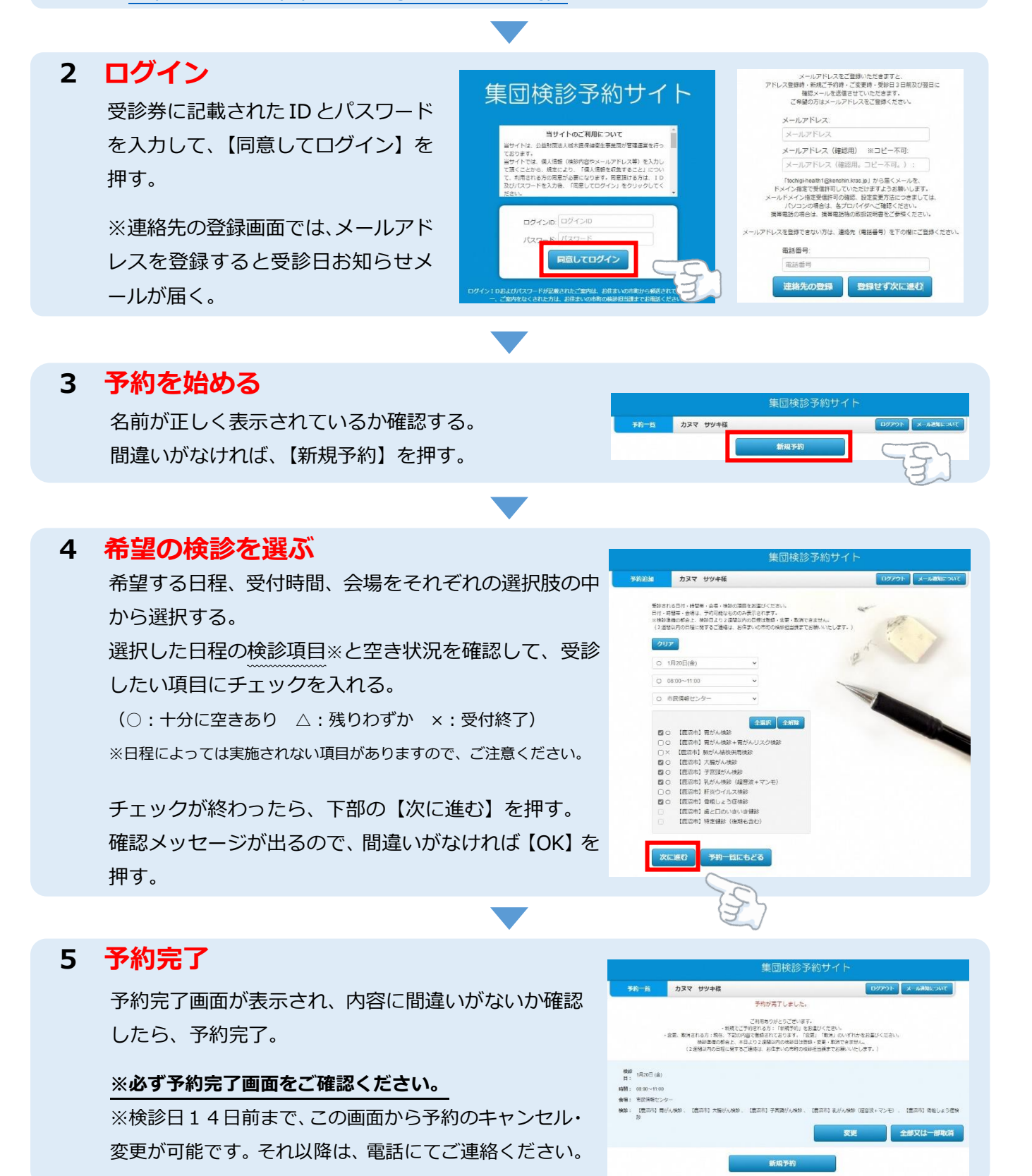

鹿沼市 保健福祉部 健康課 ☎0289-63-8311